## **UDEM**

DESCARGA COMPLETA DE <u>e-Libros</u>

Ebook Central<sup>™</sup>

-libro ProQuest

La **descarga completa** te permite bajar el libro a texto completo en préstamo electrónico durante un máximo de 21 días.

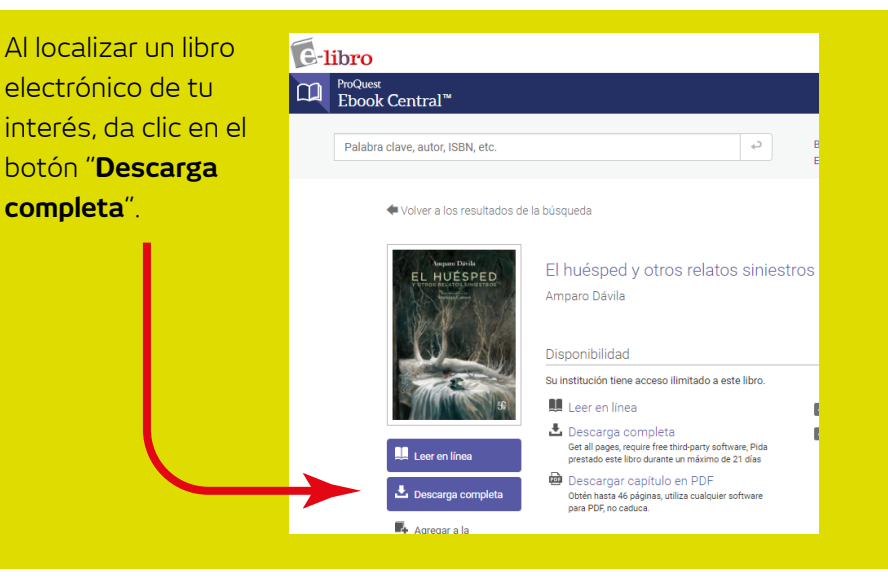

Para abrir el archivo de descarga, necesitarás **Adobe Digital Editions**, si no lo tienes deberás descargarlo según las características de tu equipo.

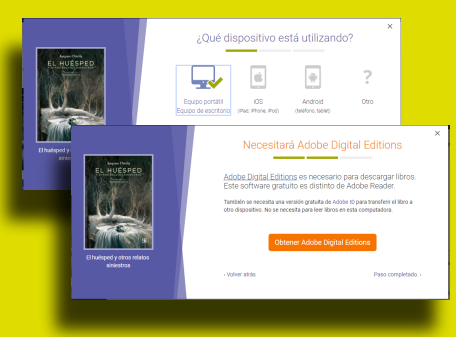

## Instalación del Adobe Digital Editions.

La descarga de este software es sólo la primera vez que se descarga completo un libro .

| Adobe                                                                                | Creatividad y diseňo 🗸 Marketing y comercio 🗸 PDF y firmas electrónicas 🗸 Soluciones empresariales 🗸 Asistencia técnica 🗸                                                                                                    |                                                                                                    |                                          |                                       | Instalación de Adobe Digital Editions 4.5.11: Ac                                                                                                    |
|--------------------------------------------------------------------------------------|----------------------------------------------------------------------------------------------------|----------------------------------------------------------------------------------------------------|------------------------------------------|---------------------------------------|----------------------------------------------------------------------------------------------------|
|                                                                                      | ADOBE DIGITAL EDITIONS Tech Spi                                                                                                    | ecs FAQ Release Notes Download Sample eBoo                                                                                                    | ok Library                               | "Acepto los términos                  | ADOBE<br>Contrato de licencia de software<br>LEA CUIDADOSAMENTE ESTE CONTRATO. AL COPIAR,<br>INSTELAR O USAR TODO O PARTE DE ESTE SOFTWARE,<br>USTED (EN ADELANTE 'CLIENTE') ACEPTA TODOS LOS<br>TÉRMINOS Y CONDICIONES DE LAS RESTRICCIONES DE<br>UICENCIA DE LA SECCIÓN 4, LA GARANTÍA LIMITADA DE<br>V Repeto los téminos de la licencia<br>Cancelar |
|                                                                                      | Adobe Digital Editions 4.5.11 Installers<br>Locate your preferred platform and click on it to download th<br>For information on the Adobe Digital Editions' privacy po<br>Download Digital Edition 4.511 Macintosh (22MB)<br>Download Digital Edition 4.511 Windows (8.24MB)<br>Seemless fulfillment of books across devices: With ADE 4<br>to all the other devices that belong to this consumer (activate<br>Commond on the Apple App Store | e installer. Then run the installer on your machine to install Adob<br>licy, see here; for information on the general Adobe privacy<br>Stl, when a consumer fulfills a book on one device, the book will<br>d using the same user ID) | e Digital Editions.<br>policy, see here. | de la licencia" clic en<br>Siguiente. |                                                                                                    |
| Elige la descarga para Windows o Macintosh según sea el caso y lo ejecutas en tu PC. |                                                                                                    |                                                                                                    | gún                                      |                                       | Marca la opción<br>" <b>Deseo autorizar mi<br/>equipo sin un ID</b> " y<br>" <b>Autoriza</b> ".                                                                                                    |

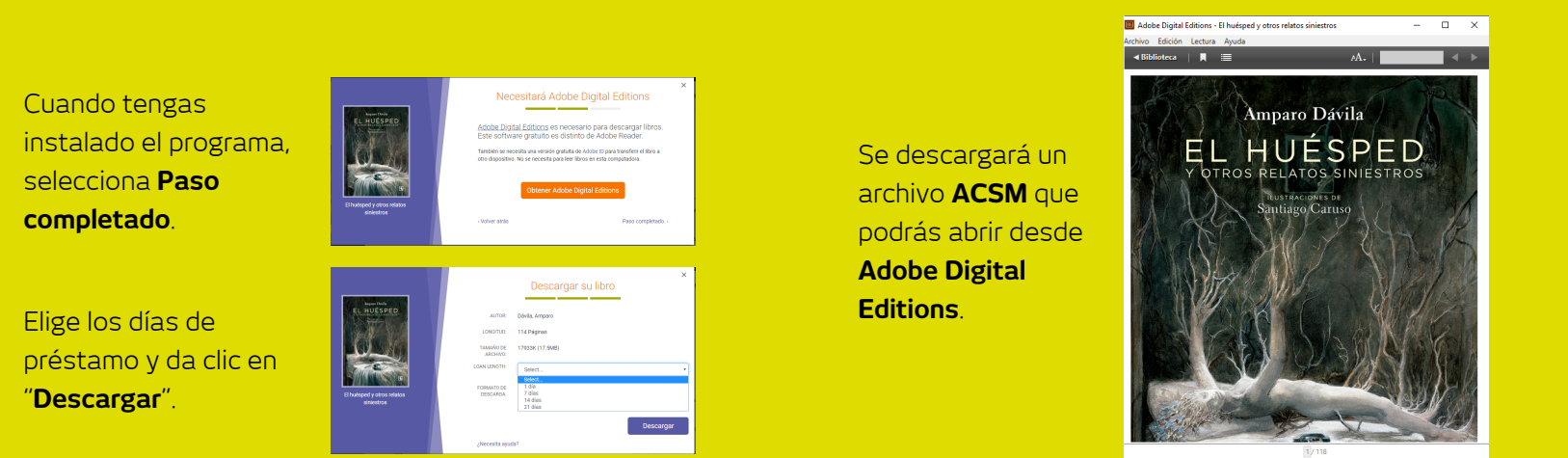

BIBLIOTECA UNIVERSIDAD DE MONTERREY